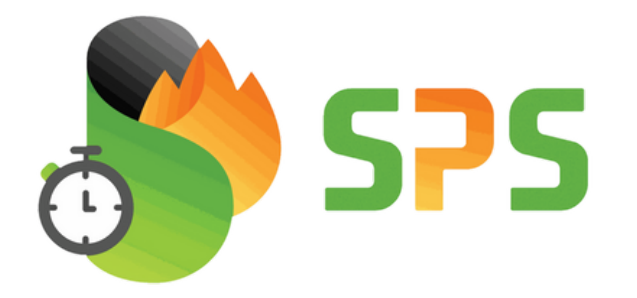

# Tutoriel Demande D'assistance

**Service Poele Solutions** 

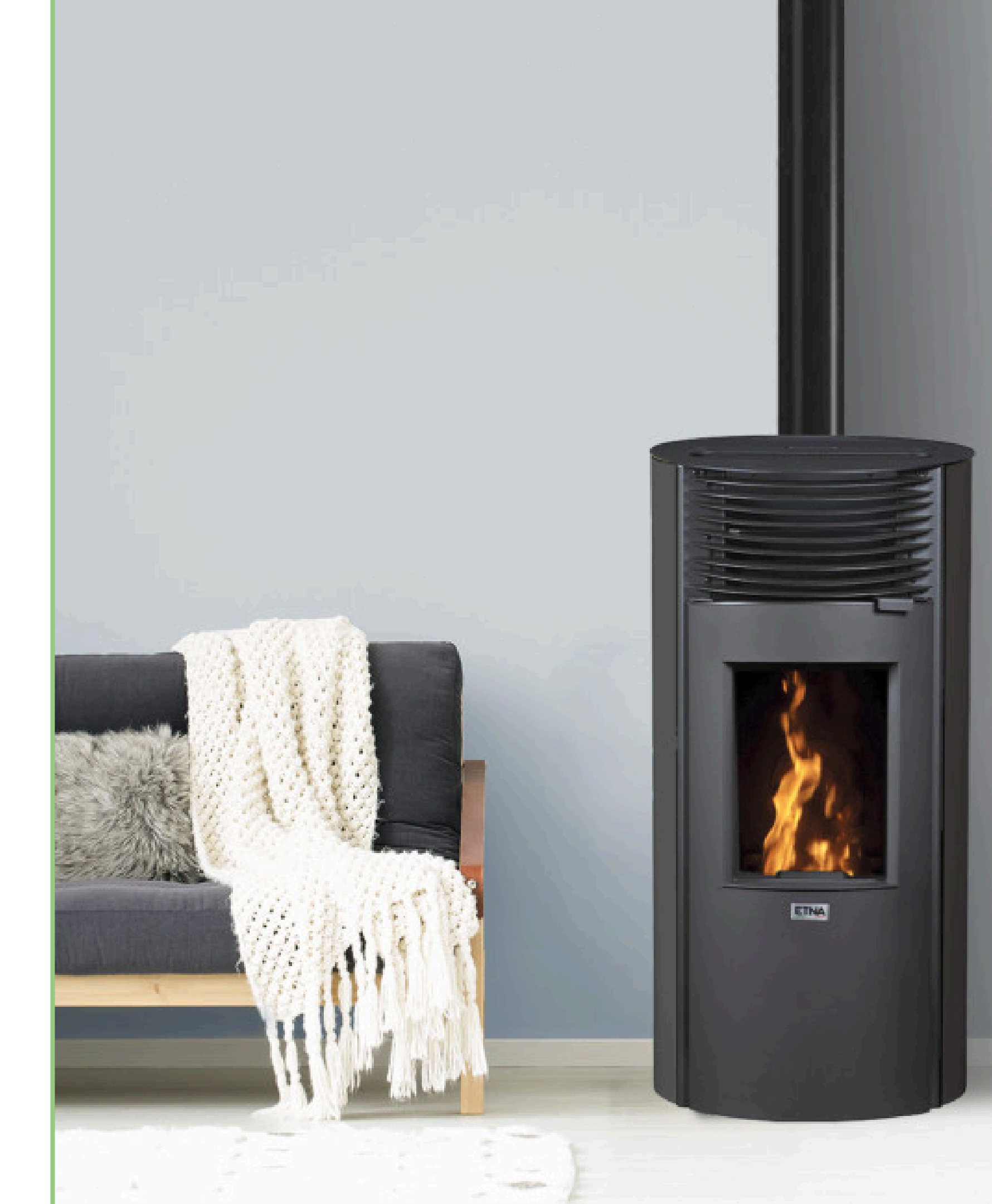

### Contactez-nous

## Confiez votre poêle biomasse à des spécialistes

## AIDE À LA PRISE EN MAIN DÉPANNAGE **ENTRETIEN ANNUEL MISE EN SERVICE**

Faire un auto diagnostic en ligne 🥳

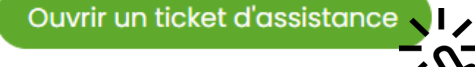

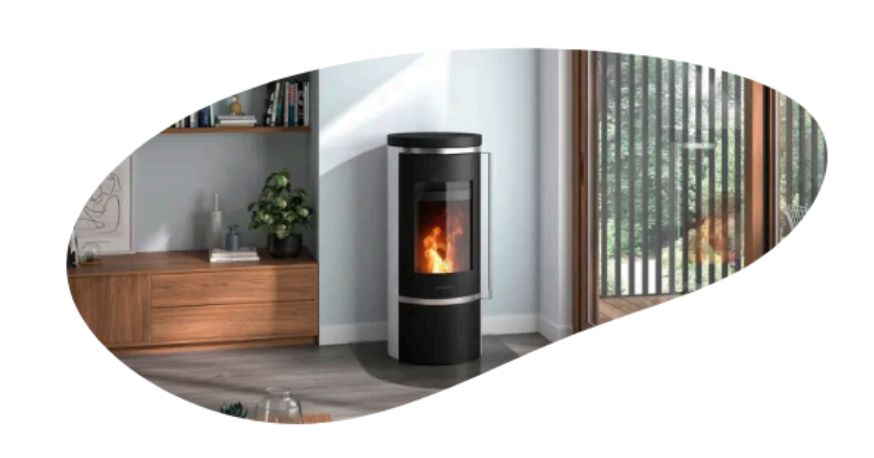

## SERVICE POÊLE SOLUTIONS : Votre Confiance, Notre

Depuis plusieurs années, SERVICE POÊLE SOLUTIONS est le partenaire officiel du service après-vente des fabricants Notre équipe de techniciens spécialisés s'engage à vous offrir des prestations de qualité, qu'il s'agisse de l'entre

Cliquez sur "Ouvrir un ticket d'assistance" dans le menu

Puis, sélectionnez "Soumettre votre ticket"

Boutique Demande d'assistance Nos Services - Nos solutions de réparations - FAQ

Choisissez votre besoin et suivez notre guide pas à pas pour votre demande 💾

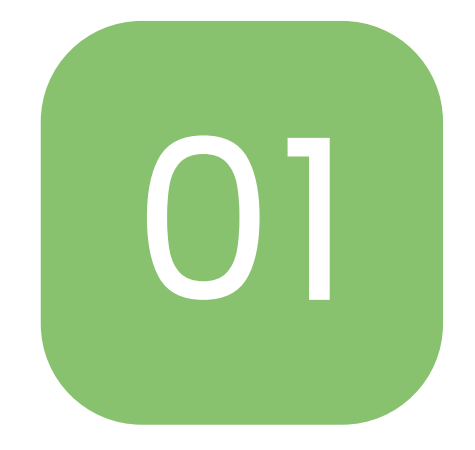

Contactez-nous

## - DEMANDE D'ASSITANCE -

Cliquez ici pour soumettre votre ticket

Besoin d'aide ? Nous sommes là pour vous !

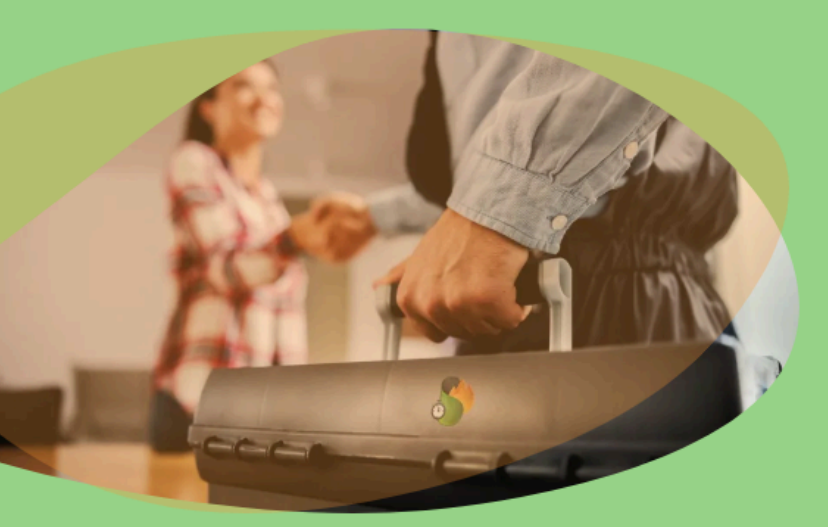

## Votre email

### Votre nom

par ex. John Doe

### Mot de passe

## Confirmer le mot de passe

Se connecter

0

Vous avez déjà un compte ?

## Connectez - Vous

"Pour assurer un suivi optimal de votre demande, la création d'un espace client est essentielle. Avec votre e-mail, nom et mot de passe, vous pourrez suivre vos demandes et recevoir une prise en charge rapide et personnalisée de votre demande."

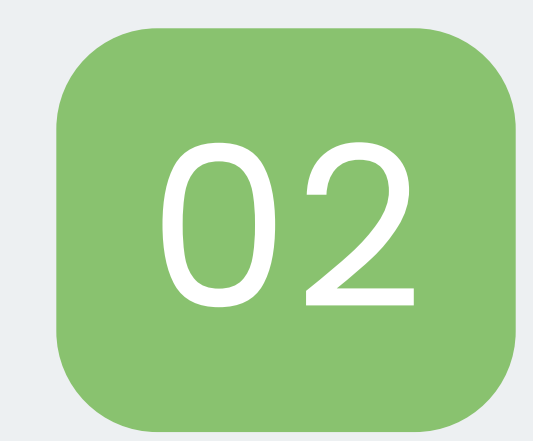

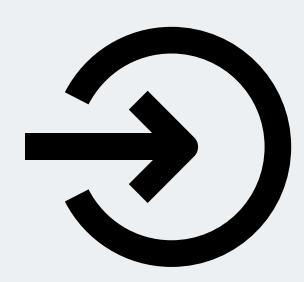

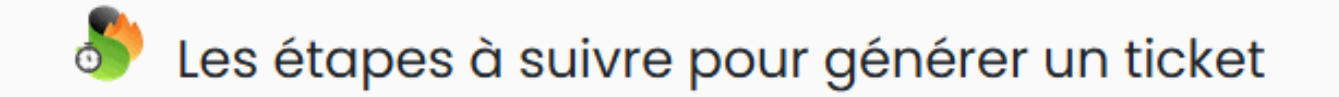

ETAPE 1: Je complète mes coordonnées en cliquant ici

**ETAPE 2:** J'identifie mon poêle et j'ajoute les documents nécessaires (factures et photos) en cliquant ici

**ETAPE 3:** Mon compte est complet, je peux générer ma demande d'assistance en cliquant sur le bouton ci dessous :

Faire ma demande de support

Vous avez déjà un ticket, vous voulez suivre son statut ou ajouter des éléments : cliquez ici

Avant de cliquer sur « Faire ma demande de support », assurez-vous que toutes vos coordonnées ont été saisies dans la zone « Mes coordonnées ». Mettez à jour vos informations si vous ne l'avez pas encore fait !

## Mes coordonnées

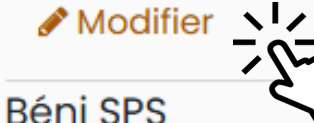

- 10 RUE DU GENERAL FAIDHERBE
  94130 Nogent sur Marne
  France
- **\$** 09 82 99 19 90

support@servicepoele.fr

## Soumettre un ticket

| Votre nom *   | Béni SPS                                                 |
|---------------|----------------------------------------------------------|
| Votre email * | support@servicepoele.fr                                  |
| Sujet *       | Demande de SAV                                           |
| Description   | Bonjour,<br>Mon poêle ne s'allume pas et se met en erreu |
| Mon poêle     | Autre                                                    |
|               | Next                                                     |

## DÉCRIVEZ VOTRE PROBLÈME EN DÉTAIL

Dans la case « sujet », veuillez préciser l'objet de votre demande, par exemple : service après-vente, entretien ou mise en service.

S'il s'agit d'une demande de SAV, veuillez préciser le code erreur et à quel moment il est apparu. **Exemple** : Un code erreur 06, s'est déclenché avant l'apparition de la flamme

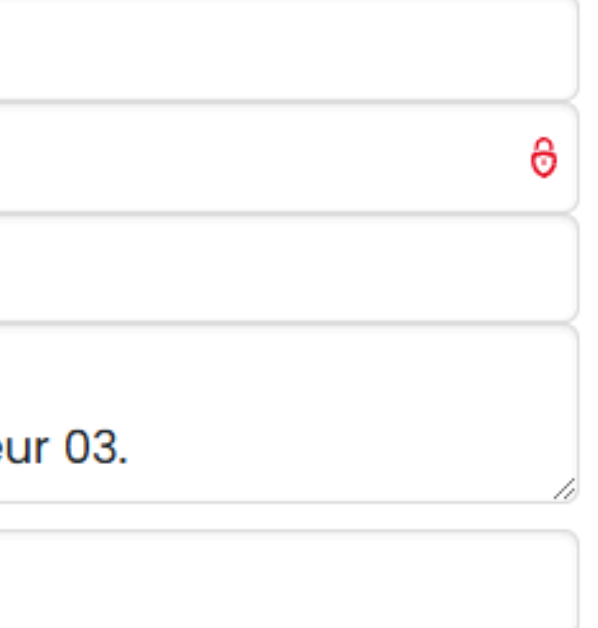

## Information

| N° de série<br>Vendeur |          | Marque * Ma<br>Code postal Da |                           | Мо             | dèle *                |       |  |
|------------------------|----------|-------------------------------|---------------------------|----------------|-----------------------|-------|--|
|                        |          |                               |                           | Date d'achat * |                       |       |  |
|                        |          |                               |                           | jj/            | mm/aaaa               | Ö     |  |
| Installatio            | n        |                               |                           |                |                       |       |  |
| Installé par *         |          | Type d'insta                  | Type d'installation 📀 🛛 🛛 |                | ate d'installation    |       |  |
|                        |          |                               |                           | jj/            | /mm/aaaa              |       |  |
| Dernier entretien      |          | Tubage d'un                   | Tubage d'un boisseau      |                | Dimension du boisseau |       |  |
| jj/mm/aaaa 🗖           |          | Oui                           | Oui                       |                | (cm)                  |       |  |
| Diamètre du tubag      | e (mm)   | Longueur du                   | conduit (mm)              |                |                       |       |  |
| Documen                | ts       |                               |                           |                |                       |       |  |
| Facture d'achat        |          |                               | Facture d'ins             | tallati        | on                    |       |  |
| Choisir un fichier     | Aucun fi | chier choisi                  | Choisir un fi             | chier          | Aucun fichier o       | hoisi |  |
| Facture de mise en     | service  |                               | Autre docum               | ent            |                       |       |  |
| Choisir un fichier     | Aucun fi | chier choisi                  | Choisir un fi             | chier          | Aucun fichier o       | hoisi |  |

## Images

| Face tubage visible jusqu'au plafond |                                            | Sortie de fumée      |                                   |                      |
|--------------------------------------|--------------------------------------------|----------------------|-----------------------------------|----------------------|
|                                      | Choisir un fichier                         | Aucun fichier choisi | Choisir un fichier                | Aucun fichier choisi |
| Arrière "Te" visible                 |                                            | Prise d'air          |                                   |                      |
| A                                    | Arrière "Te" visible                       |                      | Prise d'air                       |                      |
| 4                                    | Arrière "Te" visible<br>Choisir un fichier | Aucun fichier choisi | Prise d'air<br>Choisir un fichier | Aucun fichier choisi |

Vous pouvez changez vos informations plus tard dans votre profil client.

# Remplir le formulaire

**Information** : Vous trouverez toutes les informations relatives à votre appareil sur la plaque signalétique située au dos du poele.

Installation : Veuillez renseigner la date de votre dernier entretien.

**Documents / Images** : Voir exemple sur la page suivante.

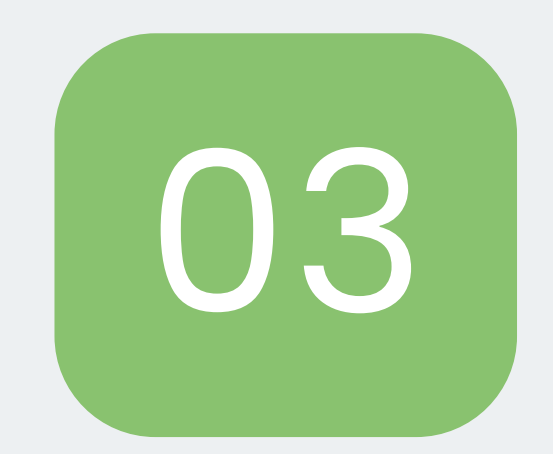

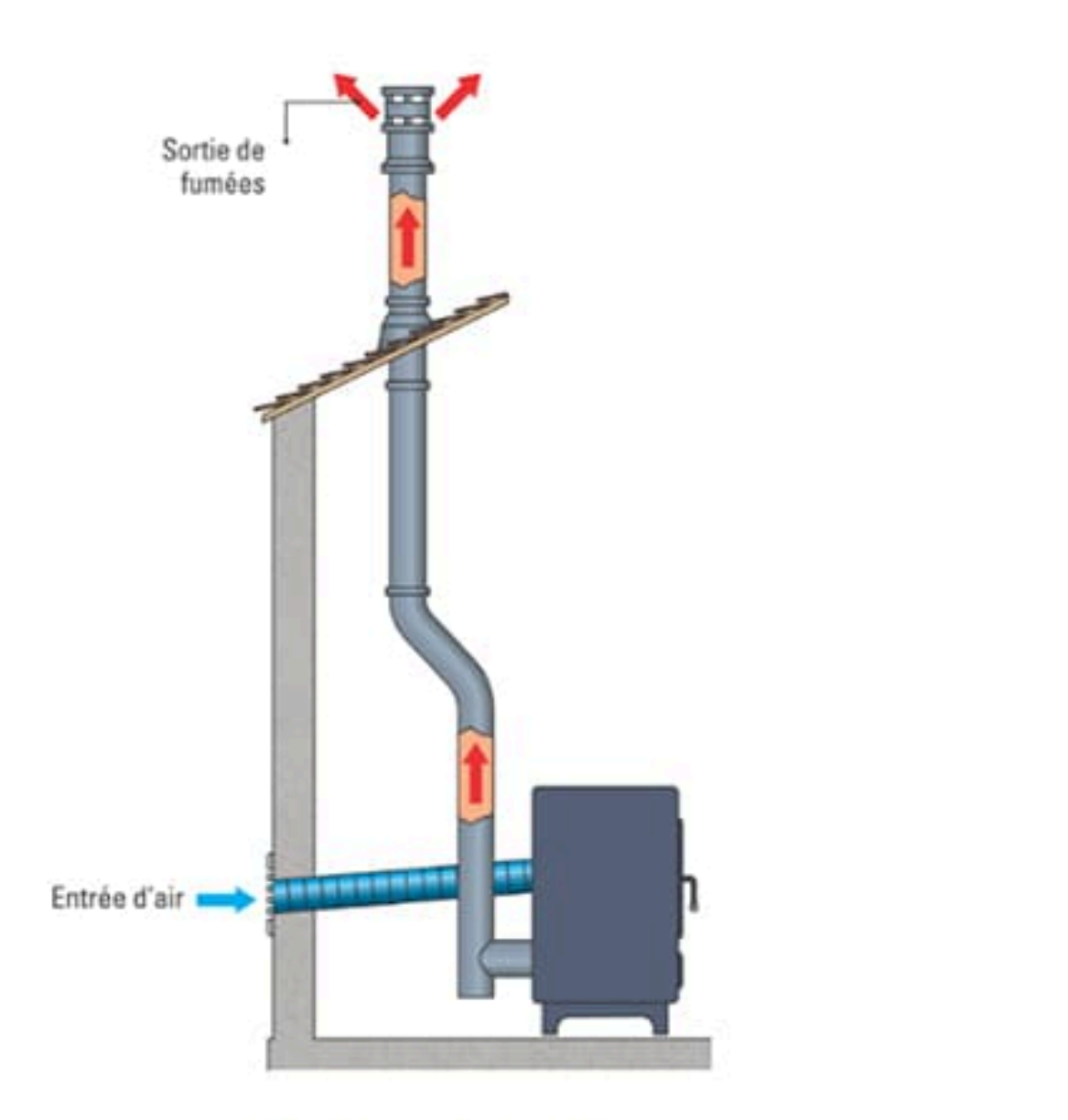

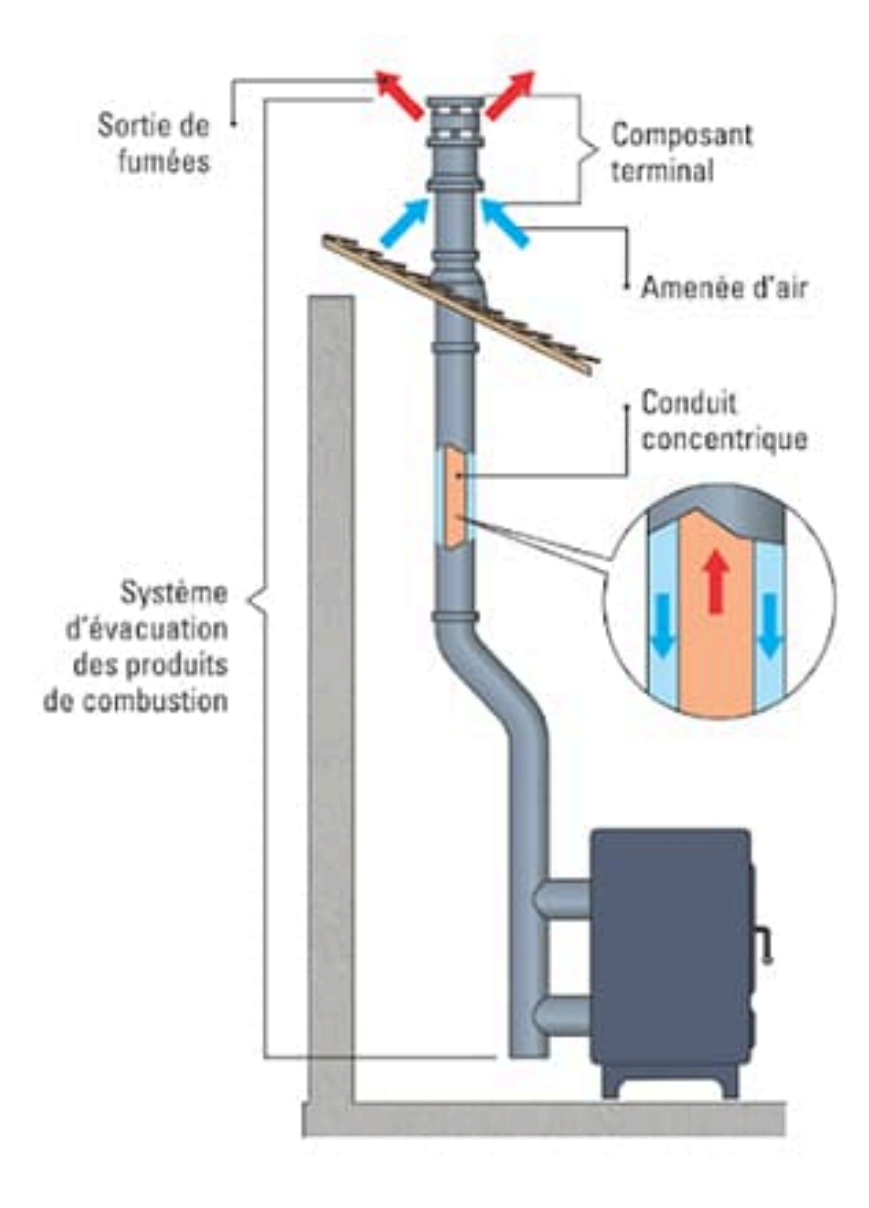

Poêle étanche avec amenée d'air dédiée

Poêle étanche avec conduit concentrique (ventouse)

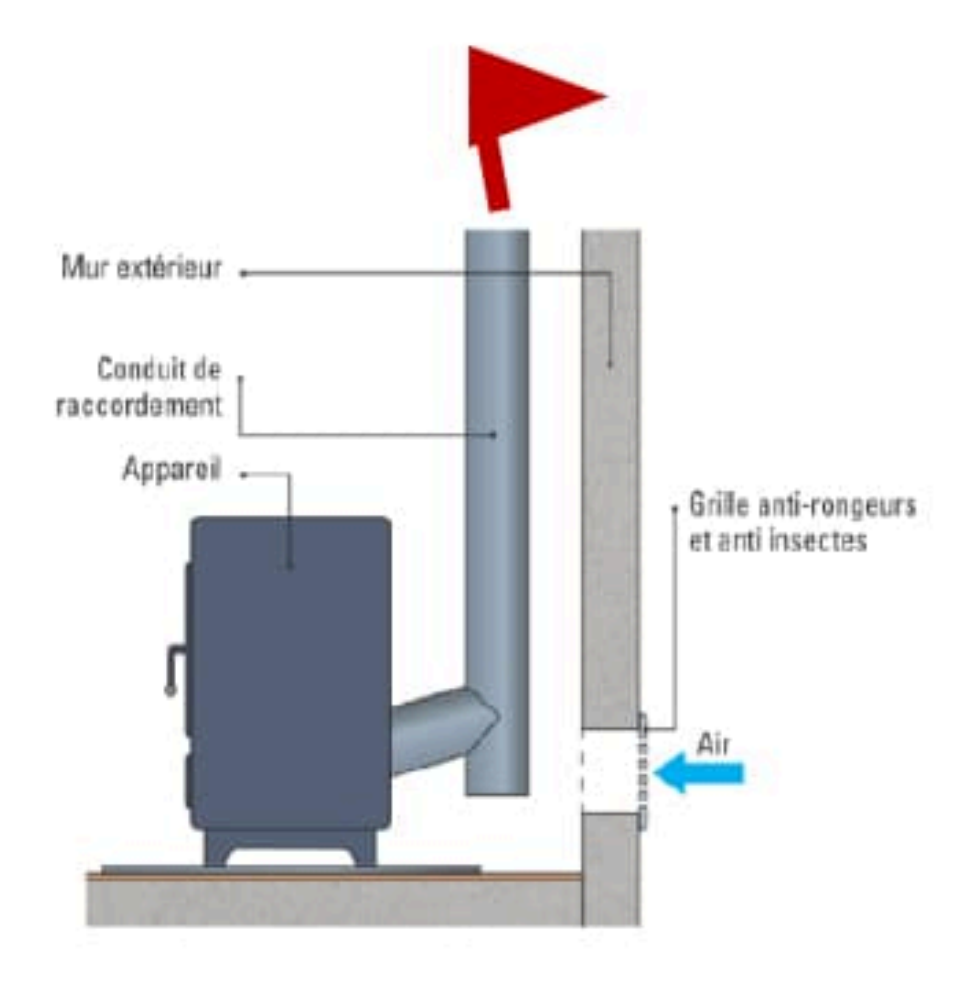

## Poêle non-étanche (amenée d'air dans le local du poêle)

# Pourquoi avons nous besoin des photos d'installation?

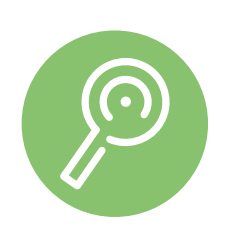

**Diagnostic rapide** 

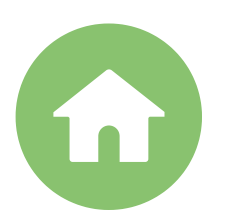

Vérification de l'installation

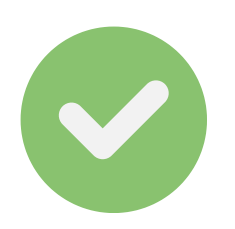

Validation de la garantie

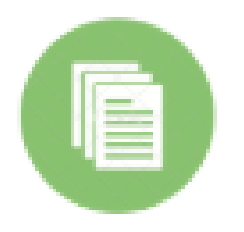

Respect des normes (DTU 24.1)

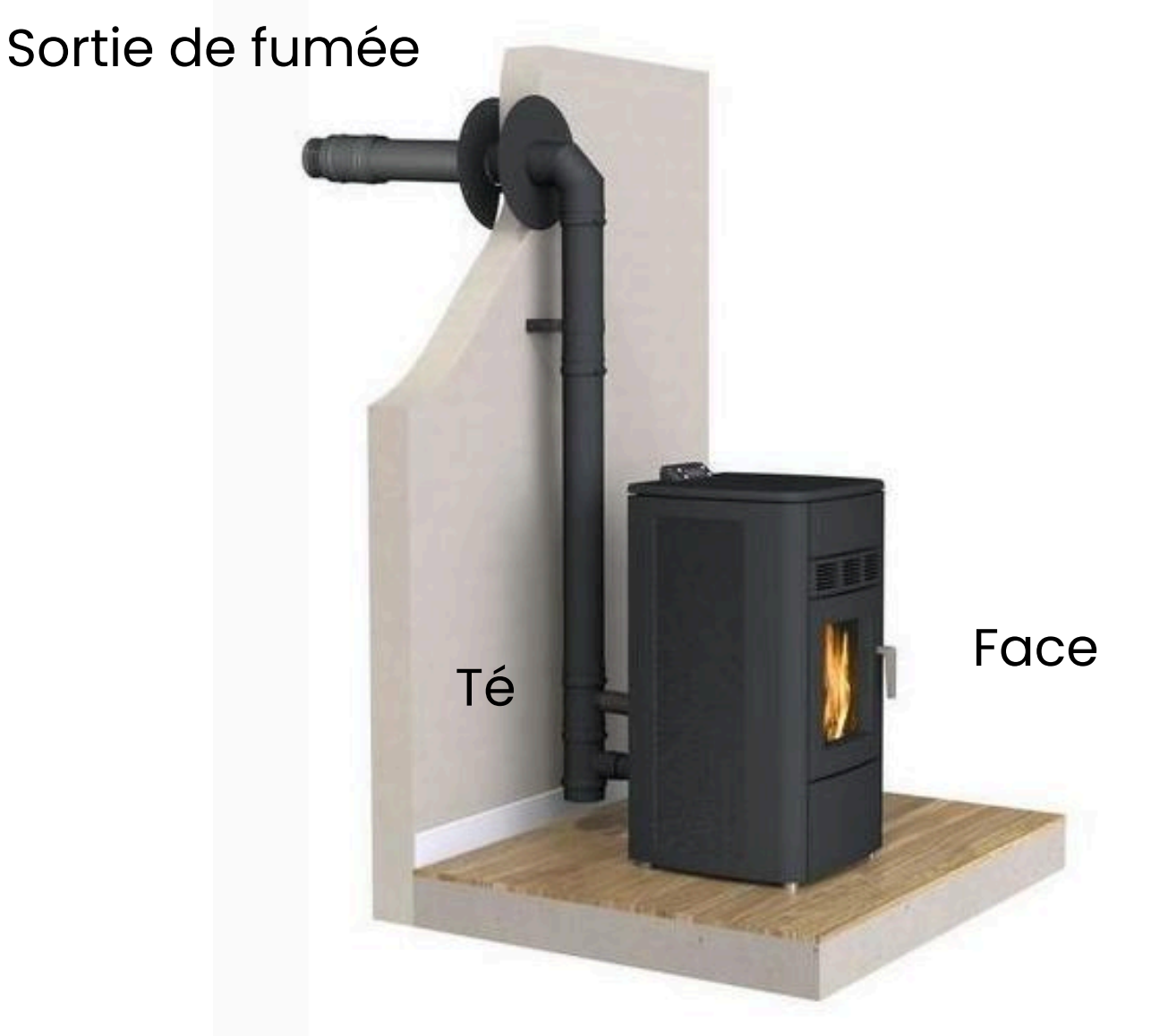

# Votre numéro de ticket est le # 8 611.

## Merci pour votre demande.

Vérifiez votre boite mail, vous devriez avoir reçu un email pour accéder à votre espace client et suivre l'évolution du traitement de votre ticket.

Un numéro de ticket d'assistance vous a été attribué, que vous devez nous communiquer directement par téléphone si vous essayez de nous contacter pour suivre votre demande.

Vous pouvez également suivre l'évolution de votre demande en vous connectant à votre espace client.

## Voici comment votre demande sera traitée

## **VÉRIFICATION DE VOTRE DOSSIER**

Assurez vous d'avoir un ticket complet pour un traitement plus rapide de votre demande.

## **PRÉ-DIAGNOSTIC TÉLÉPHONIQUE**

Assurez vous de nous pas manquer notre appel, ou pensez à consulter votre messagerie.

## 03

Si votre demande nécessite une intervention technique, un technicien vous contactera pour un RDV.

## **TEMPS ESTIMÉ :**

Date fixée en fonction du planning du technicien et de vos disponibilités.

## **INTERVENTION À VOTRE DOMICILE**

# FAQs – Contact en cas de problème

## Je n'arrive pas à soumettre ma demande d'assistance en ligne, que faire ?

Vérifiez votre connexion internet et rechargez la page. Si le problème persiste, essayez une autre méthode de contact.

## Y a-t-il un chat en ligne pour obtenir de l'aide rapidement ?

Oui ! Vous pouvez utiliser notre nouveau chatbot d'autodiagnostique disponible sur notre site.

## Puis-je appeler directement le service client ?

Bien sûr ! Contactez-nous au 09 82 99 19 90 , du lundi au vendredi, de 9h à 13h et de 14h à 17h. Nous nous ferons un plaisir de répondre à votre demande.

## Combien de temps pour obtenir une réponse ?

Nous nous efforçons de répondre sous 48h via e-mail et en temps réel sur le chat ou par téléphone.